## 国民向け新型コロナワクチン接種総合案内サイト「コロナワクチンナビ」について

- 3/29にオープンした、国民向け接種総合案内サイト「コロナワクチンナビ」では、
  ・居住地でワクチン接種を受けられる医療機関はどこにあるのか
  - ・その医療機関の現在の予約受付状況
- といった情報を提供している(接種会場検索は4/5からV-SYSとの情報連携開始)。

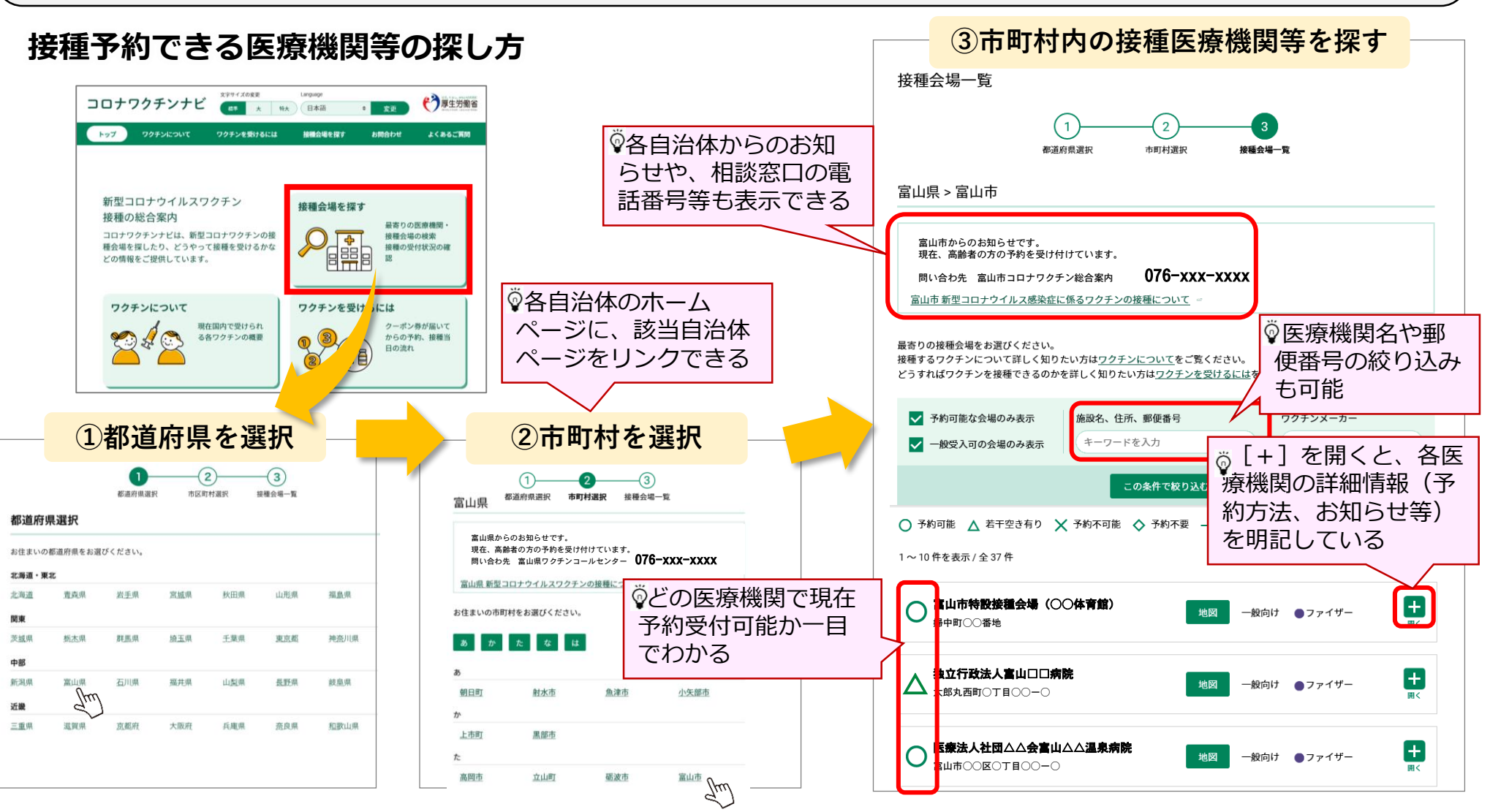

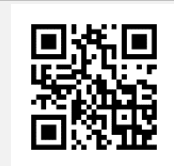

https://v-sys.mhlw.go.jp

## 「コロナワクチンナビ」の表示に係るV-SYSの作業①

- 企業内診療所等、特定の方のみ予約を受け付ける医療機関の場合は、「一般不可」を選択してください
- 接種を行わないワクチン配送センター等コロナワクチンナビに表示させることが不適当な場合は、「コロナワク チンナビ非表示」をチェックしてください

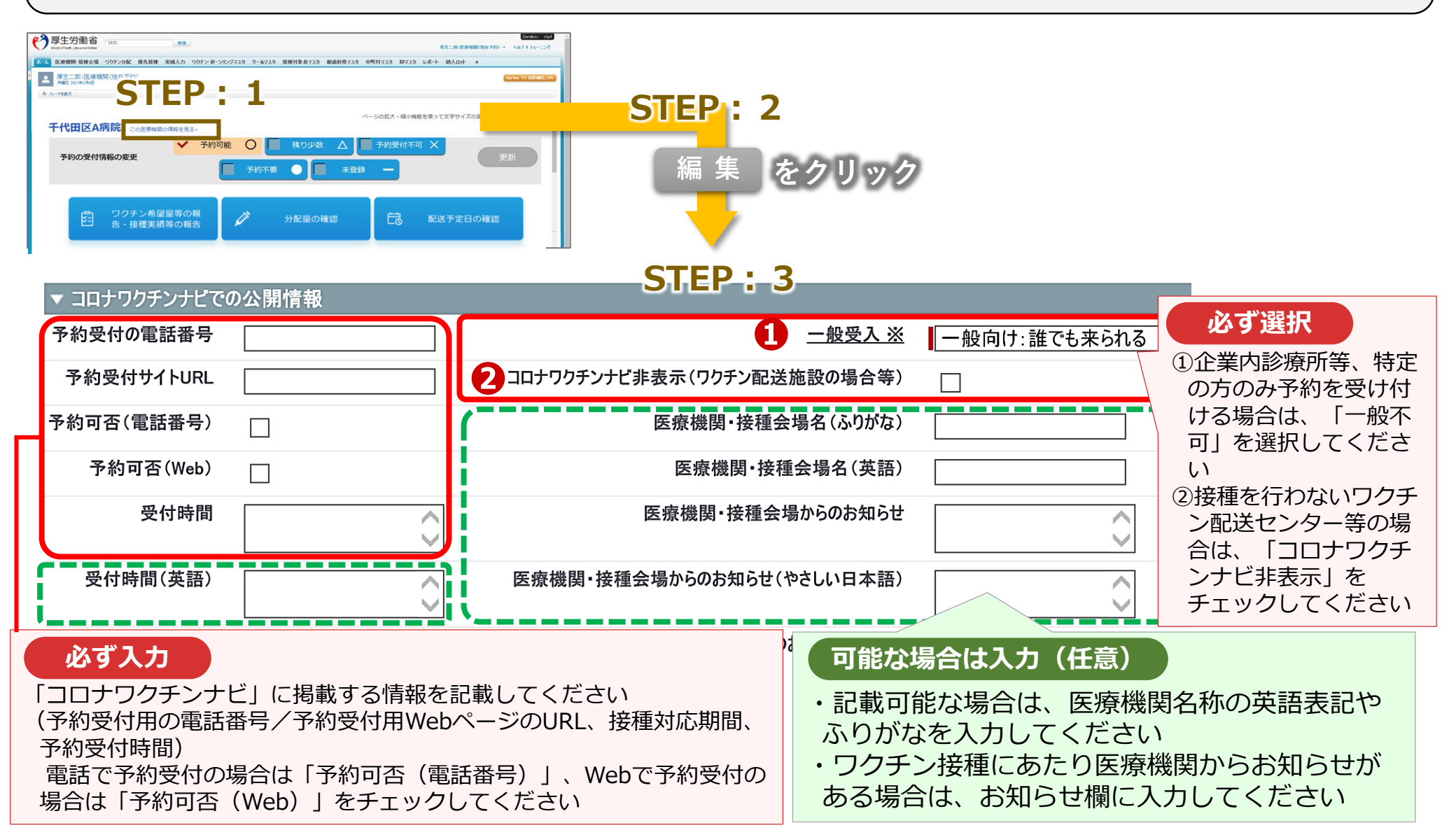

## 「コロナワクチンナビ」の表示に係るV-SYSの作業②

● 各医療機関のV-SYSトップページで予約受付状況 を変更すると、タイムリーに「コロナワクチンナ ビ」の表示が変更されます。

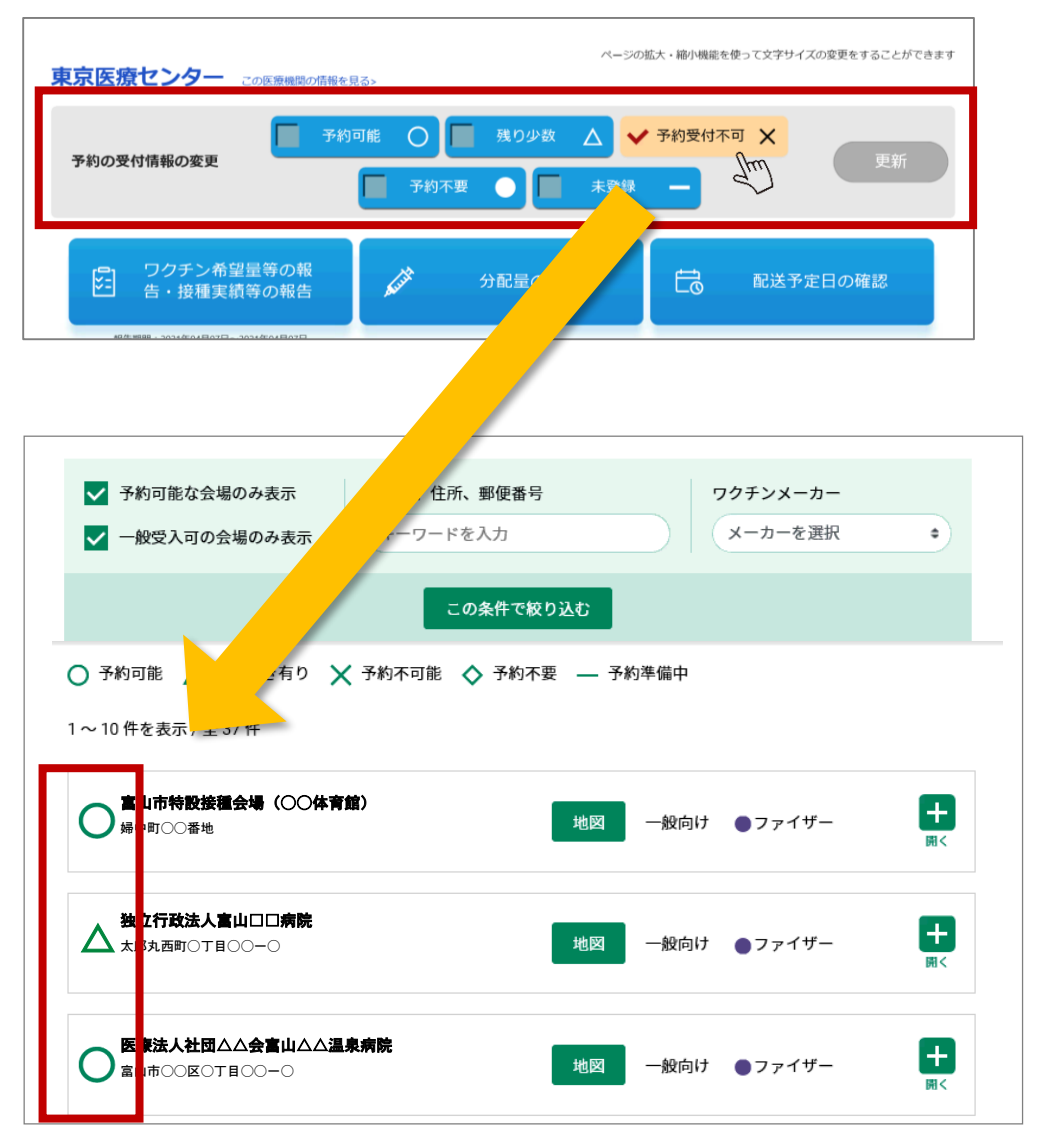

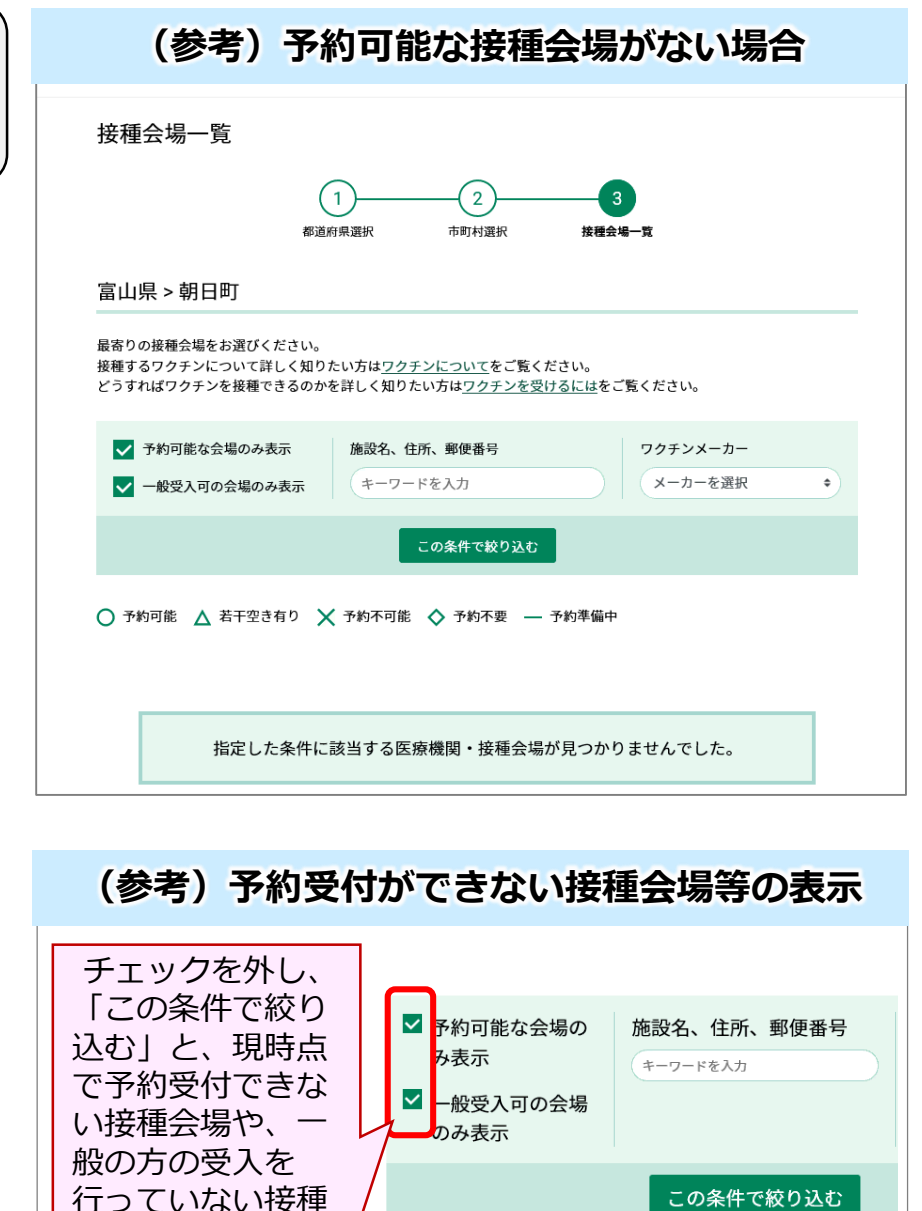

会場も表示される。